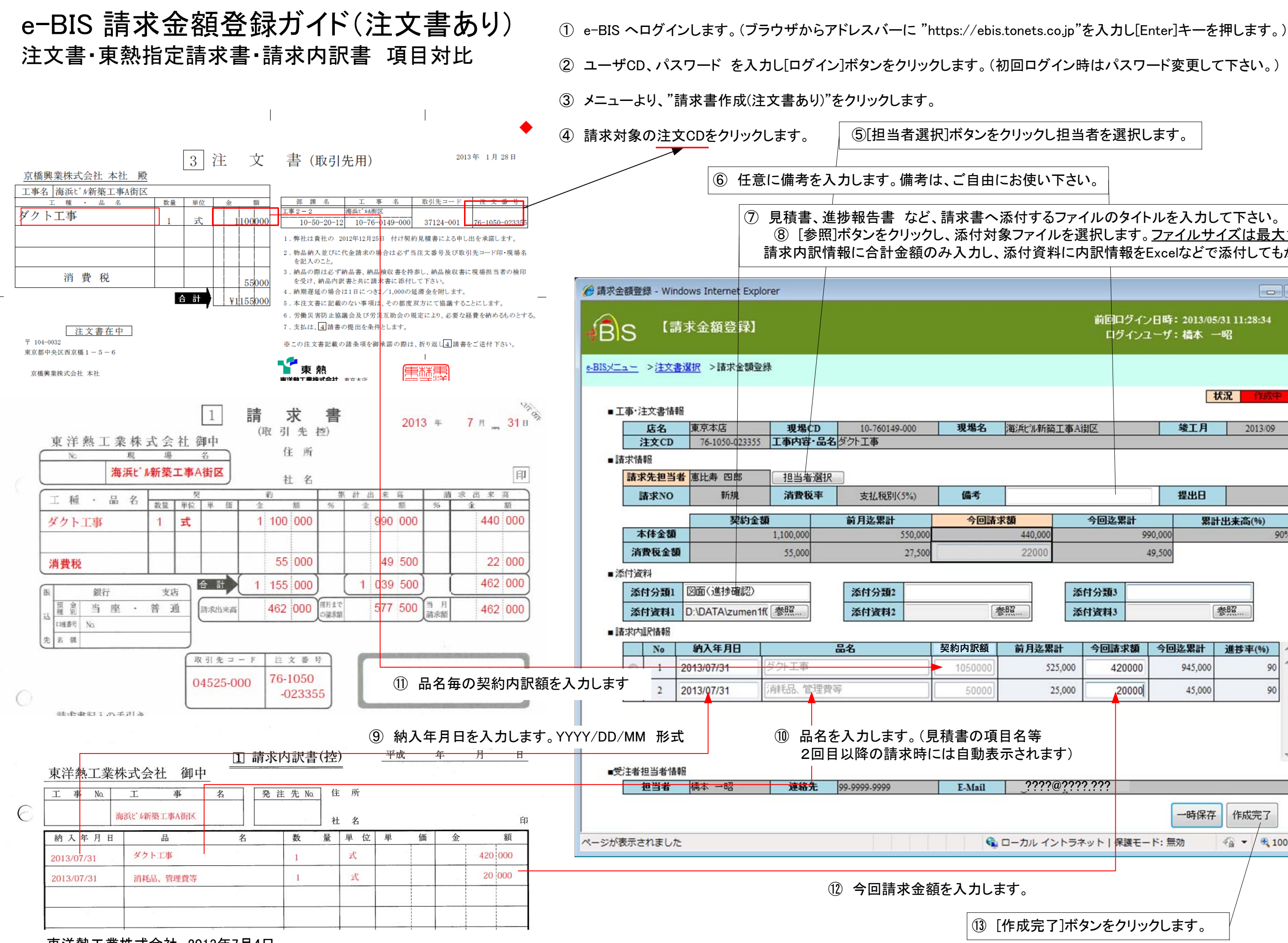

東洋熱工業株式会社 2013年7月4日

## ⑧ [参照]ボタンをクリックし、添付対象ファイルを選択します。ファイルサイズは最大1MBです。 請求内訳情報に合計金額のみ入力し、添付資料に内訳情報をExcelなどで添付してもかまいません。

|                                                 |      |           |         | 0                    |    |
|-------------------------------------------------|------|-----------|---------|----------------------|----|
| 前回ログイン日時: 2013/05/31 11:28:34<br>ログインユーザ: 積本 一昭 |      |           |         |                      |    |
|                                                 |      |           |         |                      | 戻る |
|                                                 |      | 大況 作成中 个  |         |                      |    |
| 工事A街区                                           |      |           | 竣工月     | 2013/09              |    |
|                                                 |      |           |         |                      |    |
|                                                 |      |           | 提出日     |                      |    |
| 今回迄                                             |      | 2累計<br>99 | 言累      | <b>十出来高(%)</b><br>9( | 0% |
| 49,500                                          |      |           |         |                      |    |
| ·沃什公類1                                          |      |           |         |                      |    |
| 2                                               | 6付資料 | 3         |         | 参照                   | E  |
| 하 수미형                                           |      | 吉士類       | 合同选要計   | 准计亦(06)              |    |
| 5,000 4                                         |      | 120000    | 945,000 | 90                   | ^  |
| 5,000                                           |      | 20000     | 45,000  | 90                   |    |
|                                                 |      |           |         |                      |    |
| <b>す</b> )                                      |      |           |         |                      | -  |
| a                                               |      |           |         |                      | _  |
| o 1                                             |      |           | 一時保友    | 作成富了                 |    |
| レーシット                                           |      | 字辨工_      | い<br>   |                      | T  |
|                                                 |      |           |         |                      |    |
|                                                 |      |           |         |                      |    |
|                                                 |      |           |         |                      |    |
| 」ハアノ で ノ リノノ し み り 。                            |      |           |         |                      |    |

## e-BIS 請求金額登録ガイド(注文書なし) 東熱指定請求書·請求内訳書 項目対比

- ① e-BIS ヘログインします。(ブラウザからアドレスバーに "https://ebis.tonets.co.jp"を入力し[Enter]キーを押します。)
- 2 ユーザCD、パスワード を入力し「ログイン」ボタンをクリックします。(初回ログイン時はパスワード変更して下さい。)
- ③ メニューより、"請求書作成(注文書なし)"をクリックします。

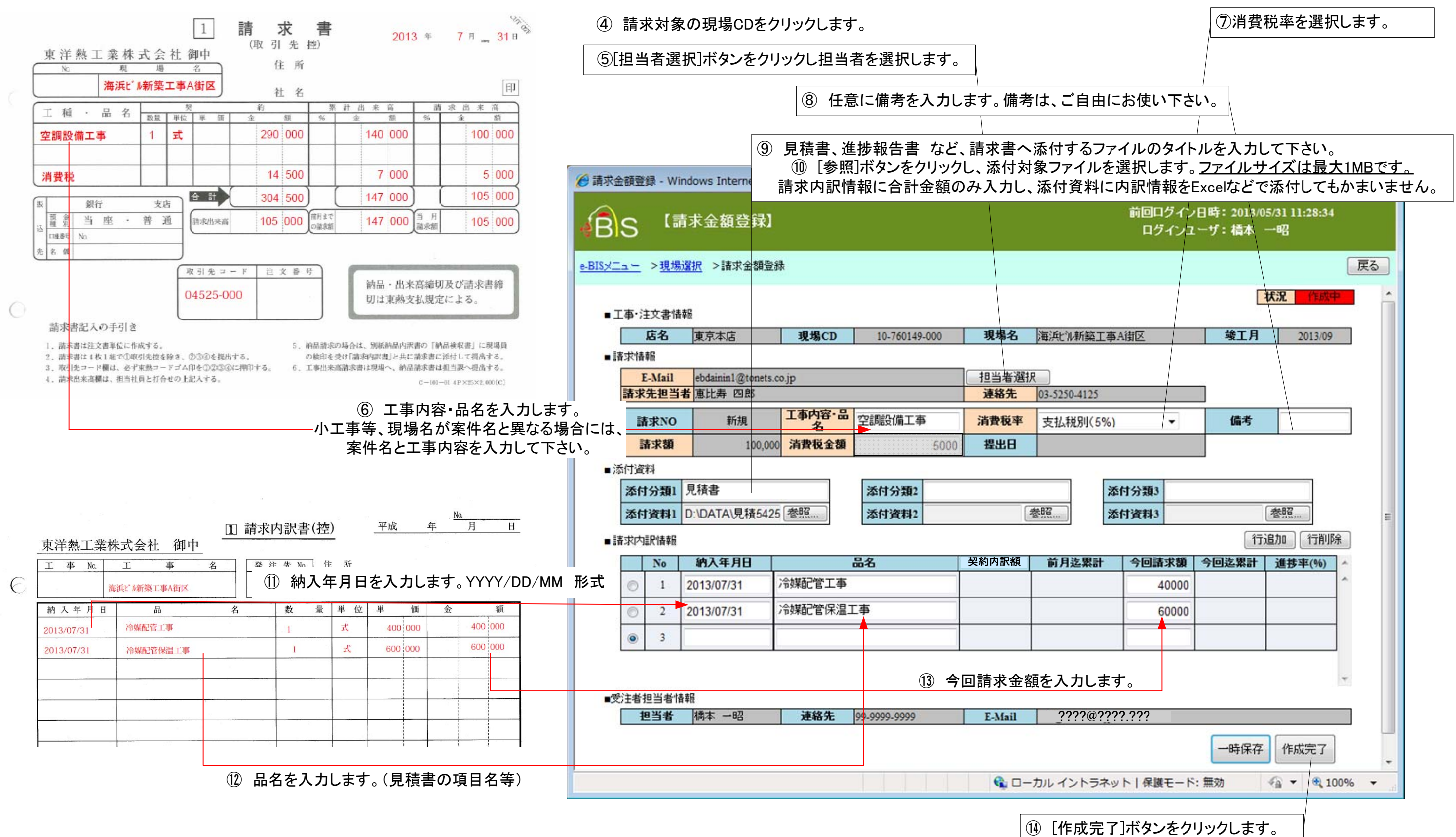